## TUTORIAL ADMINISTRADOR: MI COOPERATIVA

# ÍNDICE

| 1. Página de inicio                        | 3  |
|--------------------------------------------|----|
| 2. Registro Mi Cooperativa                 | 4  |
| 3. Mi Cooperativa: Pantalla de inicio      | 5  |
| 4. Crear un nuevo jugador                  | 6  |
| 5. Tus usuarios                            | 8  |
| 6. Editar o borrar usuario                 | 9  |
| 7. Agregar usuarios desde archivo de excel | 10 |

### **MI COOPERATIVA**

El administrador "Mi Cooperativa" permite al propietario de la licencia crear, editar y borrar los usuarios que estén dentro del alcance de esta.

#### 1. Página de inicio

Para acceder al administrador ingrese a la página web <u>www.planetacoop.com</u> y dele click al botón Mi cooperativa:

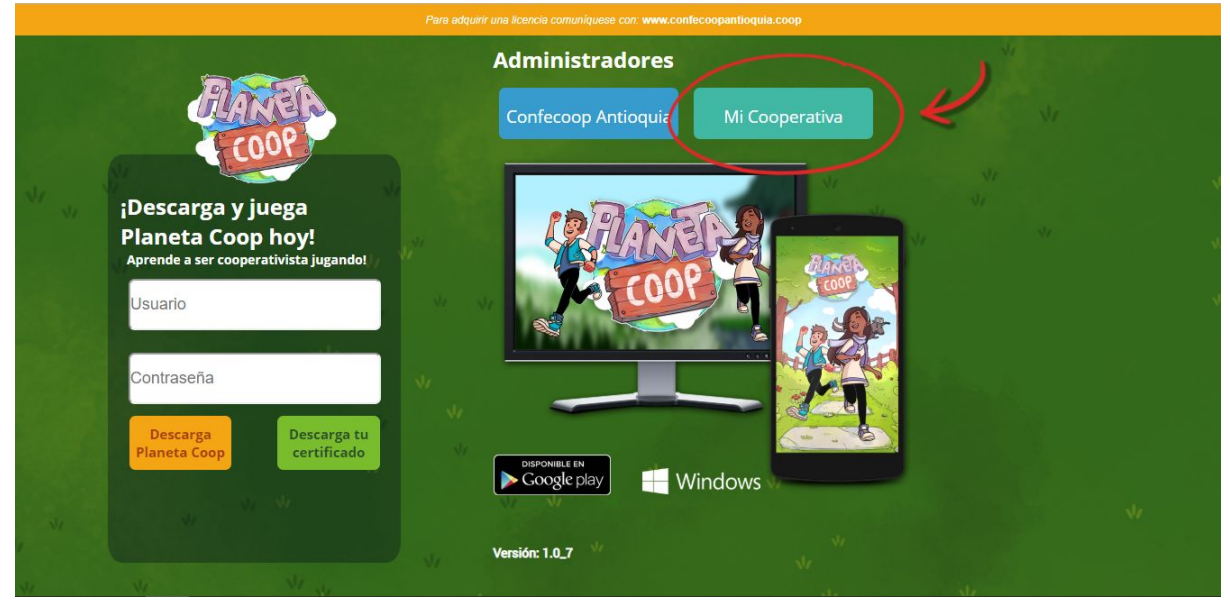

Imagen 1. Pantalla de inicio de www.planetacoop.com

#### 2. Registro Mi Cooperativa

Una vez estando en el administrador de Mi Cooperativa usted deberá ingresar el nombre de usuario y contraseña que le fue asignado por Confecoop Antioquia al adquirir la licencia.

| COOP                                             |   |
|--------------------------------------------------|---|
| Bienvenido<br>≜ Usuario :                        | Ų |
| ✓ Contraseña :<br>¿Child su contraseña?<br>Login |   |

Imagen 2. Pantalla de registro Administrador Mi Cooperativa

Si no conoce su nombre de usuario y contraseña por favor solicítelos al correo: soporteplanetacoop@gmail.com

Después de registrarse, accederá a la pantalla de inicio de su cooperativa, donde podrá crear nuevos usuarios, ver su progreso, editarlos y borrarlos.

| dycoop | OOP<br>COOP        |            | Estado de los jugado<br>Completo 0<br>En proceso 0<br>Nuevos 5 | res       | Jugado         | ores más fre<br>♥ #1 Tatian.<br>♥ #2 Carlos<br>♥ #3 Mono | ecuentes<br>a Peña<br>Zuluaga | Lic<br>Fecha de inicio<br>Fecha final<br>N° Usuarios | encia<br>2018-10-01<br>2019-10-01<br>5 |   |
|--------|--------------------|------------|----------------------------------------------------------------|-----------|----------------|----------------------------------------------------------|-------------------------------|------------------------------------------------------|----------------------------------------|---|
| Tus us | SUATIOS<br>Usuario | Contraseña | Nombre completo                                                | Progreso  | Último ingreso | N° ingresos                                              | N* S. Cooperativas            | N* M. Cooperativas                                   | N* S. Financieras                      | N |
| 1      | 1018445064         | 1018445064 | Tatiana Peña                                                   | 0%        | 2018-10-01     | 1                                                        | 0                             | -                                                    | 0                                      |   |
| 2      | 1018445063         | 1018445063 | Carlos Zuluaga                                                 | 0 %       | 2018-10-01     | 1                                                        | 0                             |                                                      | 0                                      |   |
| 6      | 1018445065         | 1018445065 | Melissa Piedrahita                                             | 0 %       | 0000-00-00 0   |                                                          | 0                             |                                                      | 0                                      |   |
| 4      |                    |            |                                                                | Agregar U | suario         |                                                          |                               |                                                      |                                        | • |
|        |                    |            |                                                                | D Corror  | Soción         |                                                          |                               |                                                      |                                        |   |

### 3. Mi Cooperativa: Pantalla de inicio

Imagen 3. Pantalla de inicio del administrador Mi Cooperativa

En la parte superior izquierda, en la barra morada, podrá encontrar el nombre de su cooperativa. En los tres cuadros debajo de esta encontrará información útil sobre los usuarios que tenga inscritos, pero si aún no ha inscrito a alguna persona estos espacios aparecerán en blanco.

| PASSA' I | Estado de los jugadores | Jugadores más frecuentes | Licencia                        |
|----------|-------------------------|--------------------------|---------------------------------|
| HANED C  | 🗙 Completo 0            | 🏆 #1 🛛 Tatiana Peña      | Secha de inicio 2018-10-01      |
| C (00P)  | En proceso 0            | 🛫 #2 Carlos Zuluaga      | <b>O Fecha final</b> 2019-10-01 |
|          | L+ Nuevos 5             | 🖤 #3 Mono                | A Nº Usuarios 5                 |

Imagen 4. Nombre de la cooperativa y cuadros informativos.

El primer cuadro muestra los usuarios que han descargado Planeta Coop y se encuentran en diferentes etapas:

- Completado: Son aquellos usuarios que han terminado exitosamente los tres módulos, "Cooperativismo", "Finanzas Cooperativas" y "Mi Cooperativa". Lo que significa que han conseguido todas las medallas (6 en total), mínimo 50 semillas cooperativas, 50 semillas financieras y han aprobado la escalera del módulo Mi Cooperativa.
- En proceso: Son las personas que han ingresado a Planeta Coop y han obtenido algún logro, ya sean semillas o alguna medalla.
- **Nuevos:** Los jugadores más recientes que no han conseguido ninguna semilla y por ende no tienen progreso algún en Planeta Coop.

Los dos cuadros a la derecha de este contienen la siguiente información:

- **Jugadores más frecuentes:** Son el top 3 de los jugadores que han ingresado la mayor cantidad de veces a Planeta Coop.
- **Licencia:** Indica la fecha en la que inició su licencia, la fecha en la que expira y el número de usuarios que ha creado hasta el momento.

#### 4. Crear un nuevo jugador

Para crear un nuevo usuario usted deberá darle click a la barra azul en la parte inferior de la pantalla que dice "Agregar usuario" como se muestra en la imagen a continuación:

| andycod | ор         |            |                                                                 |                         |                           |                                                                               |                    |                                                                               |                               |    |  |  |
|---------|------------|------------|-----------------------------------------------------------------|-------------------------|---------------------------|-------------------------------------------------------------------------------|--------------------|-------------------------------------------------------------------------------|-------------------------------|----|--|--|
| Ż       |            |            | Estado de los jugado                                            | Estado de los jugadores |                           |                                                                               | ecuentes           | Lic                                                                           | Licencia                      |    |  |  |
|         | COOP       |            | ★ Completo     0       ∑ En proceso     0       ▲+ Nuevos     5 |                         |                           | ♥ #1         Tatian           ♥ #2         Carlos           ♥ #3         Mono | a Peña<br>Zuluaga  | <ul> <li>Fecha de inicio</li> <li>Fecha final</li> <li>Nº Usuarios</li> </ul> | 2018-10-01<br>2019-10-01<br>5 |    |  |  |
| Tus     | usuarios   |            |                                                                 |                         |                           |                                                                               |                    |                                                                               |                               |    |  |  |
| ID      | Usuario    | Contraseña | Nombre completo                                                 | Progreso                | Último ingreso            | N° ingresos                                                                   | N° S. Cooperativas | N <sup>•</sup> M. Cooperativas                                                | N° S. Financieras             | N* |  |  |
| 1       | 1018445064 | 1018445064 | Tatiana Peña                                                    | 0 %                     | 2018-10-01                | 1                                                                             | 0                  | -                                                                             | 0                             |    |  |  |
| 2       | 1018445063 | 1018445063 | Carlos Zuluaga                                                  | 0 %                     | 2018-10-01                | 1                                                                             | 0                  | -                                                                             | 0                             |    |  |  |
| 6       | 1018445065 | 1018445065 | Melissa Piedrahita                                              | 0 %                     | 0000-00- <mark>0</mark> 0 | 0                                                                             | 0                  |                                                                               | 0                             |    |  |  |
| 4       |            |            |                                                                 |                         |                           | 1                                                                             |                    |                                                                               |                               | •  |  |  |
|         |            |            |                                                                 | Agregar U               | suario                    | Ľ                                                                             |                    |                                                                               |                               |    |  |  |
|         |            |            |                                                                 |                         |                           |                                                                               |                    |                                                                               |                               |    |  |  |

Imagen 5. Agregar nuevo usuario.

Después deberá llenar los campos a continuación:

| Agregar Licencia 🔂                                               |  |  |  |  |  |  |  |  |  |  |
|------------------------------------------------------------------|--|--|--|--|--|--|--|--|--|--|
| A Nombre Usuario:                                                |  |  |  |  |  |  |  |  |  |  |
|                                                                  |  |  |  |  |  |  |  |  |  |  |
| Contraseña:                                                      |  |  |  |  |  |  |  |  |  |  |
| Sombre Completo:<br>*Este es el nombre que irá en el certificado |  |  |  |  |  |  |  |  |  |  |
| <b>○</b> Cancelar                                                |  |  |  |  |  |  |  |  |  |  |

Imagen 6. Cuadro de ingreso de información para nuevo usuario.

• **Nombre de usuario:** es el nombre con el cual ingresará el jugador a Planeta Coop, se debe colocar el número de cédula o identificación de la persona.

**NOTA:** Este nombre de usuario NO podrá contener espacios ni caracteres especiales ( $\tilde{N}$ ,!,",#,\$,%,etc...).

• **Contraseña:** Es la contraseña que le será asignada al jugador para que junto con el nombre de usuario pueda ingresar al juego.

NOTA: La contraseña no diferencia entre mayúsculas y minúsculas.

• **Nombre completo:** Es el nombre de la persona que será registrada. Este nombre aparecerá en las pantallas de juego y también en el certificado que reciba una vez haya culminado Planeta Coop.

Después de haber ingresado estos datos deberá darle click al botón de aceptar para que su usuario sea creado.

#### 5. Tus usuarios

|  | En est | a tabla | se podra | á ver | la inf | ormación | pertinente | a cada | uno d | de los | usuarios | registrados | 3: |
|--|--------|---------|----------|-------|--------|----------|------------|--------|-------|--------|----------|-------------|----|
|--|--------|---------|----------|-------|--------|----------|------------|--------|-------|--------|----------|-------------|----|

|        | s <b>4</b>          | J          | Estado de lo<br>Completo<br>En proceso<br>L+ Nuevos | os jugadores<br>0<br>0<br>5 | Jugado           | ores m | Tatian<br>Carlos<br>Mono | e <b>cuentes</b><br>a Peña<br>Zuluaga | Lic<br>Fecha de inicio<br>Fecha final<br>N° Usuarios | encia<br>2018-10-01<br>2019-10-01<br>5 |   |
|--------|---------------------|------------|-----------------------------------------------------|-----------------------------|------------------|--------|--------------------------|---------------------------------------|------------------------------------------------------|----------------------------------------|---|
| Usua   | ario                | Contraseña | Nombre compl                                        | leto Progres                | o Último ingreso | N° ing | gresos                   | N* S. Cooperativas                    | N <sup>•</sup> M. Cooperativas                       | N* S. Financieras                      | N |
| 101844 | 45 <mark>064</mark> | 1018445064 | Tatiana Peñ                                         | ia 0%                       | 2018-10-01       |        | 1                        | 0                                     |                                                      | 0                                      |   |
| 101844 | 45063               | 1018445063 | Carlos Zulua                                        | ga 0%                       | 2018-10-01       | 1      | 1                        | 0                                     | -                                                    | 0                                      |   |
| 101844 | 45065               | 1018445065 | Melissa Piedra                                      | ahita 0 %                   | 0000-00-00       |        | 0                        | 0                                     |                                                      | 0                                      |   |
|        | _                   |            |                                                     |                             |                  | _      | _                        |                                       |                                                      |                                        |   |
| _      | _                   |            |                                                     | Anrenar                     | Usuario          | -      | -                        |                                       |                                                      |                                        |   |

Imagen 7. Información de cada usuario inscrito.

- **ID:** Es el número único que será asignado al usuario que usted crea; este número nunca se repetirá, ni siquiera al borrar a un usuario y crear uno nuevo, siempre continuará en el número siguiente.
- Usuario: Es el nombre o número con el que ingresa el usuario a Planeta Coop
- **Contraseña:** Es la contraseña que le será asignada al jugador para que junto con el nombre de usuario pueda ingresar al juego.
- **Nombre completo:** Es el nombre completo de la persona que fue registrada. Este nombre aparecerá en las pantallas de juego y también en el certificado que reciba una vez haya culminado Planeta Coop.
- **Progreso:** Es el avance que lleva el jugador en Planeta Coop, medido en porcentaje.
- Último ingreso: Es la fecha en la que el usuario ingresó por última vez a Planeta Coop.
- N° ingresos: Número de ingresos totales a Planeta Coop.
- N° S. Cooperativas: Número total de semillas Cooperativas obtenidas en la sección práctica del módulo Cooperativismo.
- N° S. Financieras: Número total de semillas Financieras obtenidas en la sección práctica del módulo Finanzas Cooperativas.
- N° M. Cooperativas: Número de medallas obtenidas en el módulo de Cooperativismo. Las medallas a obtener son 3, una por cada juego evaluativo: Montaña del conocimiento, Aventura cooperativa y Monitor de clase.

- N° M. Financieras: Número de medallas obtenidas en el módulo de Cooperativismo. Las medallas a obtener son 3, una por cada juego evaluativo: Montaña del conocimiento, Aventura cooperativa y Monitor de clase.
- **Mi cooperativa:** Premio que se obtiene al concluir la escalera en la sección práctica del módulo Mi Cooperativa.

#### 6. Editar o borrar usuario

Para poder editar o borrar un usuario usted deberá ir a la parte inferior del cuadro "Tus usuarios" y arrastrar la barra hasta llegar al extremo derecho de este.

| A     | ASEA       |            | Estado de los jugad | ores      | Jugado         | ores más fre | ecuentes           | Lic                            | encia             |   |
|-------|------------|------------|---------------------|-----------|----------------|--------------|--------------------|--------------------------------|-------------------|---|
|       | COOP       |            | Completo 0          |           |                | Tatiana      | a Peña<br>Zuluaga  | Fecha de inicio Fecha final    | 2018-10-01        |   |
|       |            |            | L+ Nuevos 5         |           |                | T #3 Mono    | Laidaga            | 💄 Nº Usuarios                  | 5                 |   |
| rus u | suarios    |            |                     |           |                |              |                    |                                |                   |   |
| ID    | Usuario    | Contraseña | Nombre completo     | Progreso  | Último ingreso | N° ingresos  | N° S. Cooperativas | N <sup>•</sup> M. Cooperativas | Nº S. Financieras | ١ |
| 1     | 1018445064 | 1018445064 | Tatiana Peña        | 0 %       | 2018-10-01     | 1            | 0                  | -                              | 0                 |   |
| 2     | 1018445063 | 1018445063 | Carlos Zuluaga      | 0 %       | 2018-10-01     | 1            | 0                  | -                              | 0                 |   |
| 6     | 1018445065 | 1018445065 | Melissa Piedrahita  | 0 %       | 0000-00-00     | 0            | 0                  |                                | ů                 |   |
| 4     |            |            |                     |           |                |              |                    |                                |                   |   |
|       |            |            |                     | Agregar U | suario         |              |                    |                                |                   |   |

Imagen 8. Arrastrar la barra para ir a la sección derecha del cuadro Tus Usuarios para poder editar.

Después de esto para poder editar un usuario deberá hacer click en el botón azul y para borrar, en el botón rojo.

| FLARER                         |          |                           | Estado de la<br>Completo<br>En proceso<br>L* Nuevos | os jugadores<br>0<br>5 | Juga               | dores más frec<br>#1 Tatiana l<br>#2 #2 Carlos Z<br>#3 Mono | Peña<br>Juluaga   | Lice<br>Fecha de inicio<br>Fecha final<br>Nº Usuarios | 2018-10-<br>2019-10-<br>5 | 01<br>01 |
|--------------------------------|----------|---------------------------|-----------------------------------------------------|------------------------|--------------------|-------------------------------------------------------------|-------------------|-------------------------------------------------------|---------------------------|----------|
| US USUATIOS<br>Nombre completo | Progreso | Último ingreso            | N° ingresos                                         | N° S. Cooperativas     | N° M. Cooperativas | N° S. Financieras                                           | N° M. Financieras | Mi Cooperativa                                        | Editar                    | Borrar   |
| Tatiana Peña                   | 0%       | 2018-10-01                | 1                                                   | 0                      | -                  | 0                                                           |                   | 9                                                     | 0                         | 0        |
| Carlos Zuluaga                 | 0%       | 2018-10-01                | 1                                                   | 0                      | -                  | 0                                                           |                   | -                                                     | 0                         | 0        |
| Melissa Piedrahita             | 0%       | 0000- <mark>0</mark> 0-00 | 0                                                   | 0                      |                    | 0                                                           |                   | -                                                     | 0                         | 0        |
|                                |          | _                         |                                                     |                        |                    |                                                             |                   |                                                       |                           |          |

Imagen 9. Botón azul para editar usuario y rojo para borrar.

| Editar Licencia 🥓                            |           |  |  |  |  |  |  |  |  |
|----------------------------------------------|-----------|--|--|--|--|--|--|--|--|
| Sombre Usuario:                              |           |  |  |  |  |  |  |  |  |
| 1018445064                                   |           |  |  |  |  |  |  |  |  |
| Contraseña:                                  |           |  |  |  |  |  |  |  |  |
| 10184450 <mark>6</mark> 4                    |           |  |  |  |  |  |  |  |  |
| 은 Nombre Completo:                           |           |  |  |  |  |  |  |  |  |
| *Este es el nombre que irá en el certificado |           |  |  |  |  |  |  |  |  |
| Tatiana Peña                                 |           |  |  |  |  |  |  |  |  |
| ⊗ Cancelar                                   | 🖬 Guardar |  |  |  |  |  |  |  |  |

Imagen 10. Botón azul para editar usuario.

Después de darle click al botón azul aparecerá el cuadro que se muestra en el imagen 10, donde se podrán modificar los campos requeridos, teniendo en cuenta que el nombre de usuario no podrá tener caracteres especiales ni espacios en él.

Para borrar el usuario se deberá hacer click en el botón rojo con la caneca. Si usted está seguro de esto posteriormente tendrá de darle click al botón de aceptar que se muestra en la imagen 10.

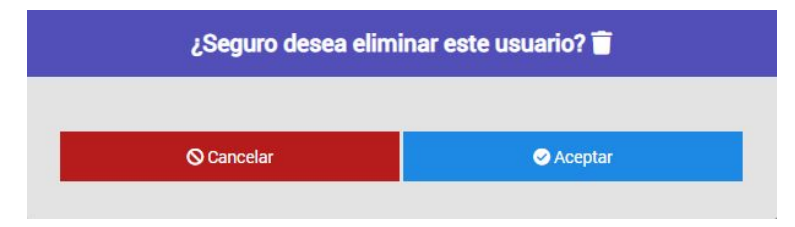

Imagen 11. Cuadro para eliminar usuario.

#### 7. Agregar usuarios desde archivo de excel

Para agilizar el proceso de creación de usuarios el administrador podrá, a través de una plantilla de excel, agregar estos en masa. Para lograr esto usted primero deberá ingresar al administrador de su institución desde la página <u>www.planetacoop.com</u>. Después deberá darle click al botón "Mi Cooperativa".

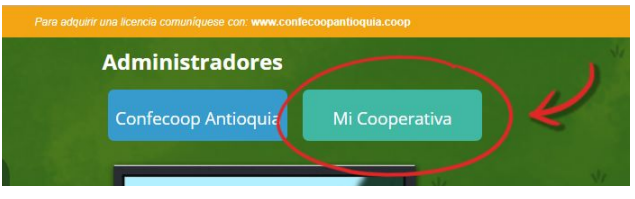

Imagen 12. Ingresar a su cuenta de administrador.

Posteriormente usted deberá ingresar su usuario y contraseña como se muestra en la imagen 13.

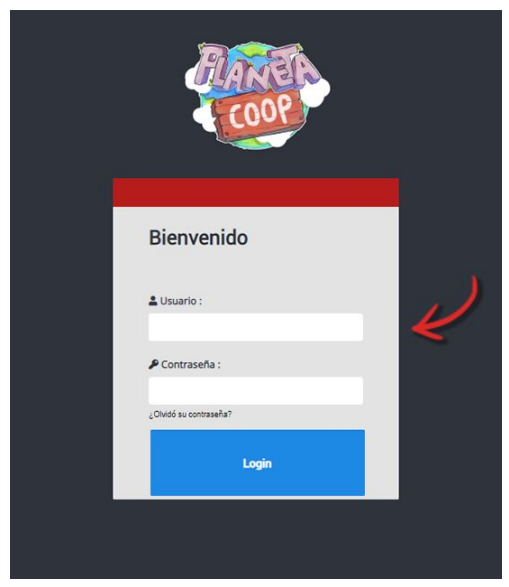

Imagen 13. Ingresar información de usuario.

Una vez estando en la pantalla inicial usted deberá descargar la plantilla de excel para ingresar los usuarios.

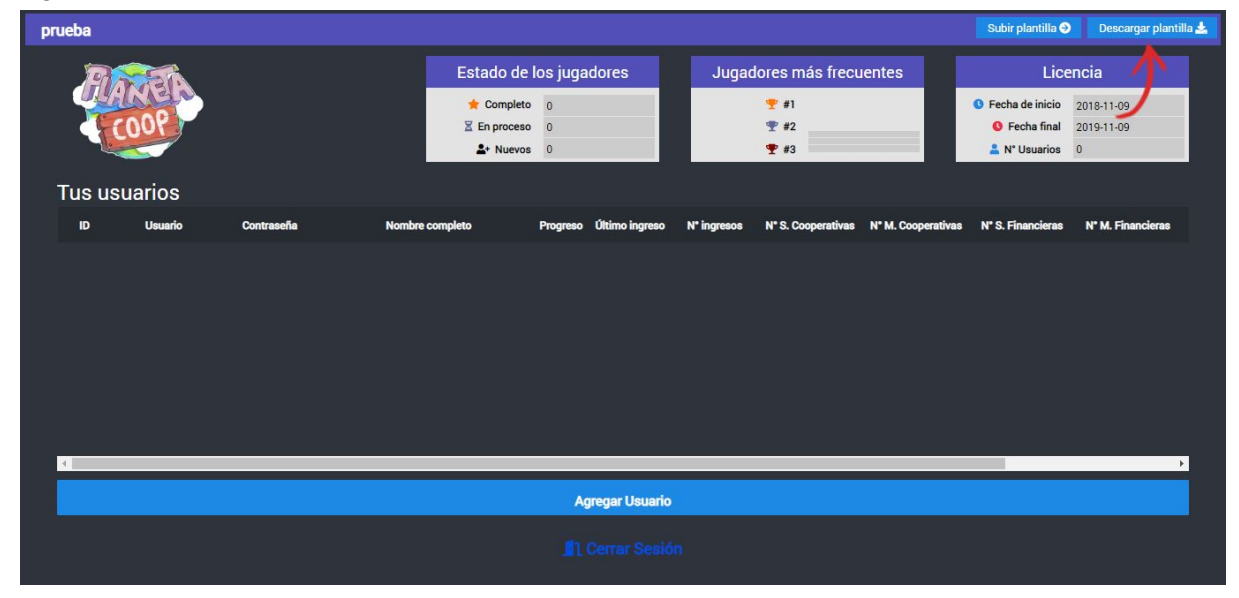

Imagen 14. Descargar Plantilla.

#### Usted deberá entonces abrir la plantilla:

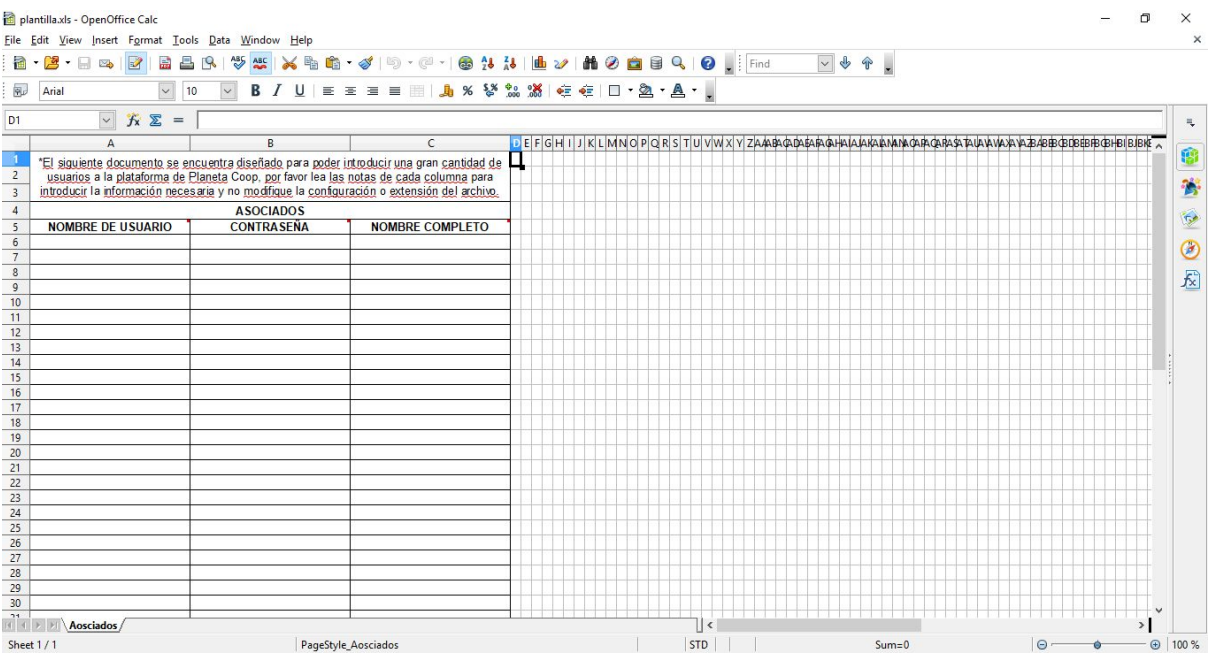

Imagen 15. Plantilla en archivo de excel abierto con Open Office.

Para crear los usuarios usted deberá ingresar los valores para las tres columnas:

 Nombre de usuario: Corresponde al nombre que se colocará para ingresar al juego. Se recomienda colocar acá el número de identidad o cédula de la persona. Esto es para evitar que haya nombres de usuarios ya existentes.

**NOTA:** Este nombre de usuario NO podrá contener espacios ni caracteres especiales ( $\tilde{N}$ ,!,",#,\$,%,etc...).

• Contraseña: Es la contraseña que se deberá ingresar para entrar a Planeta Coop.

**NOTA:** La contraseña NO podrá contener espacios ni caracteres especiales  $(\tilde{N},!,",\#,\$,\%,etc...)$ .

• **Nombre completo:** Este nombre será colocado dentro de Planeta Coop y en el certificado a imprimir.

En la siguiente imagen se muestra la plantilla con algunos usuarios ya ingresados:

| 🗃 pla        | antilla.xls - OpenOffice Calc                                                                |                                             |                                |  |  |  |  |  |
|--------------|----------------------------------------------------------------------------------------------|---------------------------------------------|--------------------------------|--|--|--|--|--|
| <u>F</u> ile | <u>E</u> dit <u>V</u> iew <u>I</u> nsert F <u>o</u> rmat <u>T</u> oo                         | ls <u>D</u> ata <u>W</u> indow <u>H</u> elp |                                |  |  |  |  |  |
| . 🗃          | • 🔁 • 🖃 👒 📝 🔛 🖴                                                                              | 🛚 🗣 😽 🌉 🖌 🖷 🛍 ·                             | · 🎻   🔄 • 🖓 •   🍪 🛔 👪          |  |  |  |  |  |
| 9.           | Arial 🗸 1                                                                                    | 0 <mark>∨ B / U</mark>   ≡ ∃                | E = = = // 🦺 % 🐝               |  |  |  |  |  |
| H11          | ✓ <i>f</i> x ∑ =                                                                             |                                             |                                |  |  |  |  |  |
|              | A                                                                                            | В                                           | C D                            |  |  |  |  |  |
| 1            | *El siguiente documento se er                                                                | ncuentra diseñado para poder ju             | ntroducir una gran cantidad de |  |  |  |  |  |
| 2            | usuarios a la plataforma de l                                                                | Planeta Coop, por favor lea las             | notas de cada columna para     |  |  |  |  |  |
| 3            | introducir la información necesaria y no modifique la configuración o extensión del archivo. |                                             |                                |  |  |  |  |  |
| 4            | ASOCIADOS                                                                                    |                                             |                                |  |  |  |  |  |
| 5            | NOMBRE DE USUARIO                                                                            | CONTRASEÑA                                  | NOMBRE COMPLETO                |  |  |  |  |  |
| 6            | 1018446061                                                                                   | 1018446061                                  | Carlos Martinez                |  |  |  |  |  |
| 7            | 1018446062                                                                                   | 1018446062                                  | Lorenzo Perez                  |  |  |  |  |  |
| 8            | 1018446063                                                                                   | 1018446063                                  | Esteban Rodríguez              |  |  |  |  |  |
| 9            | 1018446064                                                                                   | 1018446064                                  | María Valencia                 |  |  |  |  |  |
| 10           | 1018446065                                                                                   | 1018446065                                  | Daniela Londoño                |  |  |  |  |  |
| 11           | 1018446066                                                                                   | 1018446066                                  | Maritza Velazquez              |  |  |  |  |  |
| 12           | 1018446067                                                                                   | 1018446067                                  | Hector Torres                  |  |  |  |  |  |
| 13           | 1018446068                                                                                   | 1018446068                                  | David Zapata                   |  |  |  |  |  |
| 14           | 1018446069                                                                                   | 1018446069                                  | Jonathan Vergara               |  |  |  |  |  |
| 15           | 1018447060                                                                                   | 1018447060                                  | Santiago Velez                 |  |  |  |  |  |

Imagen 14. Ejemplo de archivo de excel completo.

Después de haberlos ingresado usted deberá guardar el archivo y subirlo nuevamente al administrador.

| prueba       |                         |                          |          |                |                |                    |                    | Subir plantilla 🥹 | Descargar plantilla 🛓 |  |  |
|--------------|-------------------------|--------------------------|----------|----------------|----------------|--------------------|--------------------|-------------------|-----------------------|--|--|
| RISER        | Estado de los jugadores |                          |          | Jugad          | ores más frecu | entes              | Licencia           |                   |                       |  |  |
| COOP         |                         | 🔶 Completo               | 0        |                |                | <b>₹</b> #1        |                    | • Fechade inicio  | 2018-11-09            |  |  |
|              |                         | Let process<br>L+ Nuevos | 0        |                |                | ₹ #2<br>¶ #3       |                    | Nº Usuarios       | 0                     |  |  |
| Tus usuarios |                         |                          |          |                |                |                    |                    |                   |                       |  |  |
| ID Usuario C | contraseña Nombre       | completo                 | Progreso | Último ingreso | N* ingresos    | N° S. Cooperativas | N* M. Cooperativas | N° S. Financieras | N* M. Financieras     |  |  |
|              |                         |                          |          |                |                |                    |                    |                   |                       |  |  |
|              |                         |                          |          |                |                |                    |                    |                   |                       |  |  |
|              |                         |                          |          |                |                |                    |                    |                   |                       |  |  |
|              |                         |                          |          |                |                |                    |                    |                   |                       |  |  |
|              |                         |                          |          |                |                |                    |                    |                   |                       |  |  |
| 4            |                         |                          |          |                |                |                    |                    |                   | ۱.                    |  |  |
|              |                         |                          | Ag       | regar Usuario  |                |                    |                    |                   |                       |  |  |
|              |                         |                          |          |                |                |                    |                    |                   |                       |  |  |
|              |                         |                          |          |                |                |                    |                    |                   |                       |  |  |

Imagen 16. Subir plantilla.

Deberá darle click al botón de "Subir plantilla" en el administrador. Esto lo redirigirá a la pantalla donde podrá subir la plantilla de excel. Como se muestra en la imagen a continuación.

| ← → ♂ ŵ                                                                                                    | ① A https://www.planetacoop.com/Admin/CargaXLphp                          | ⊡ ☆ | 👱 III\ 🗊 🧈 👳 💻 🗏                                                                                                    |
|----------------------------------------------------------------------------------------------------|---------------------------------------------------------------------------|-----|----------------------------------------------------------------------------------------------------|
| Listado de Excel                                                                                                    |                                                                           |     |                                                                                                    |
| Escoja su archivo<br>Examinar No se ha                                                                                             | de Excel para subir<br>a seleccionado ningún archivo.<br>Subir archivo 3. |     | COOP                                                                                                    |
|                                                                                                    |                                                                           |     |                                                                                                    |
|                                                                                                    |                                                                           |     |                                                                                                    |
| ← → C 🔒 https:/                                                                                                    | //www.planetacoop.com/Admin/CargaXLphp                                    | Q   | ☆ 📕 🕐 🖧 🖉   원 :                                                                                                    |
| ← → C ▲ https:/ Listado de Excel                                                                                                   | //www.planetacoop.com/Admin/CargaXLphp                                    | Q   | ☆ 🗾 🕐 🖉 🕒 🗄 🗄                                                                                                    |
| <ul> <li>← → C ● https:/</li> <li>Listado de Excel</li> <li>■ Encoja su archivo de E</li> <li>Choose File No file chose</li> </ul> | //www.planetacoop.com/Admin/CargaXL.php                                   | ٩   | ★ O Zo B : • Regressr                                                                                                    |
| <ul> <li>← → C ● https:/</li> <li>Listado de Excel</li> <li>● Encoja su archivo de E</li> <li>Chosas File No file chosa</li> </ul> | //www.planetacoop.com/Admin/CargaXLphp                                    | ۹.  | Image: Control of the second second secon |

Imagen 17. Pantalla de subir plantilla.

A continuación le debe dar click al botón gris "Choose file" o "Seleccionar archivo", buscar la plantilla donde la guardó y darle abrir.

| Open                                                                                                    |                                     |                                                |                       |     |                  |      | ×  | <b>sA</b> p | × | +   | -   | ٥      |
|----------------------------------------------------------------------------------------------------|-------------------------------------|------------------------------------------------|-----------------------|-----|------------------|------|----|-------------|---|-----|-----|--------|
| 🚽 👻 🛧 📙 « Confecoop                                                                                                    | o → Planeta Coop → Tutoriales → Adm | ninistrador Mi Cooperativa 🔸 Agregar por excel | > Plantilla           | v 0 | Search Plantilla |      | P  | 2           |   | × 0 | Z 0 | B!     |
| rganize 👻 New folder                                                                                                    |                                     |                                                |                       |     | 80               |      | 0  |             |   |     |     |        |
| BAM!      6000      Gegsprorexcel     Documentación     Noviembre     Screenshots     Creative Cloud Files     OneDrive - PANAMPROJECT     This PC     JD Objects     Documents     Documents     Documents     Pictures     Pictures     Videos     Local Disk (Cc)     Sanota (Do | Name ^                              |                                                | No preview available. |     |                  |      |    |             | R |     | C I | Regres |
| File name: n                                                                                                    | antilla xis                         | ·                                              |                       | ×   | All Files        |      | ~  |             |   |     |     |        |
| pin and pin                                                                                                    |                                     |                                                |                       |     | Open             | Cano | el |             |   |     |     |        |

Imagen 18. Ventana para ubicar plantilla.

Después de esto usted deberá darle click al botón azul "Subir archivo".

| file chosen |                 |
|-------------|-----------------|
|             | Subir archivo 🏦 |

Imagen 19. Botón azul para subir el archivo.

Cuando el sistema termina de subir el archivo aparecerá una notificación con el texto "El archivo se ha subido con éxito".

Los posibles errores se muestran en la imagen a continuación:

| Listado de Excel                                                                       | € Regresar |
|----------------------------------------------------------------------------------------|------------|
| Escoja su archivo de Excel para subir<br>Choose File No file chosen<br>Subir archivo 1 | COOP       |
| Repetidos 6, 7, 8, 9, 10, 11, 12, 13, 14, 15,                                          |            |
| Invilidos 16, 17, 18,                                                                  |            |
| Sin licencia                                                                           |            |

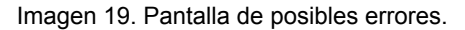

- **Repetidos:** Son aquellos usuarios que ya se encuentran en la base de datos, es decir ya han sido ingresados anteriormente o se encuentran dobles en el archivo de excel.
- **Inválidos:** Son los usuarios que tienen algún caracter especial o espacio en su nombre de usuario.
- **Sin licencia:** Es cuando la cantidad de usuarios excede el límite de su licencia. Si ocurre este error por favor contáctese con su cooperativa.

Los números en la barra gris indican la columna en el archivo de excel donde se encuentra ubicado el usuario con el error. Si usted tiene algún error se recomienda ir nuevamente a la plantilla y verificar que cada usuario cumpla con las notas en la sección 7.